## Så får du tillgång till Mitt Statoil MasterCard

1. Gå till <u>www.statoil.se</u>

L

- Logga in till "Mitt Statoil MasterCard" (se bild nedan), eller klicka <u>här</u>.
- 3. Välj sedan "SMS engångskod".

4. Fyll i ditt personnummer och de fyra sista siffrorna i ditt mobilnummer. Klicka därefter på "Beställ engångskod", kommer du vidare så är du redan registrerad och kan gå till <u>steg 10</u> i denna guide. Om inte, måste du registrera dig som ny användare.

I.

| 0 0 0 Valkommen till Statol - Sr. X                                                                                                    | 2                                                                                                    | 0 0 0 Mtt kort x                                                                                                    | 2                                                                                                    |
|----------------------------------------------------------------------------------------------------|----------------------------------------------------------------------------------------------------|----------------------------------------------------------------------------------------------------|----------------------------------------------------------------------------------------------------|
| ← → C 🗋 www.statoil.se                                                                                                    | ☆ ● Ξ                                                                                                    | 🗲 🧼 C 🔒 SEB Kort AB [SE] https://secure.sebkort.com/nis/m/sase/external/t/login/index#smsotp                                                                                                    | ☆ <b>¢</b> ≡                                                                                                    |
| STATOIL                                                                                                    | O Omštand i 2 Kontak i 564                                                                                                    | Välkommen<br>Loga in till Mitt kort, nu även anpassad även för smartphone och surfplatta. Här kan du enkelt få en överblick k<br>ditt kort, aktivera några av vära vanligaste (sinater och höja din köpgräns. Logga in med sma (engängskod) elle                                              | Sear                                                                                                    |
| Biblubyreing EXTR V Vara stationer Drivnedel                                                                                                    | ANVÄND<br>VALFRITT<br>BANK-ELLER BETALKORT<br>ANSLUT DIG NU<br>Statoil EXTRA                                                                      | Kosenord.  Start Sms (engångskod) Lösenord Ny användare?  Logga in med sms (engångskod)  För ati logga in behöver du först beställa en engångskod som skickas via sms til dtt registrerade Personnummer De fyra (4) sista alfforma i mobilnumret ungg Advancecocor  Estatt sind refrestionsor | information<br>a upgeti dti mobinumer i samband<br>bin antidar, kan du prova att logga in<br>med dir panonumer och far<br>makkof via sma.<br>Tobinumer kan du ngstenen dig här<br>vobinumer kan du ngstenen dig här |
| Boka hyrbil eller tilg<br>Coge in till<br>Coge in till<br>Coge i | Aktuella priser         Sek station           @ mitler         14.03 kr.           @ mitler         14.23 kr.           @ titlod         3/24 kr. | Mill Nort   Tol. 26.55.65.55   Pac. 06-19 Mil 35   hundrendeshold@eduar   Bankyino 365-6300                                                                                                    | tegistrera dit mobilnummer här                                                                                                    |
| Privat Foretag                                                                                                    | Klimat & Miljo Om Statoil                                                                                                    |                                                                                                    |                                                                                                    |
| Hyr bil, lastbil eller stäp<br>Mina tiänster Drivmedelspris truck                                                                                                    | Klimat & miljo Jobba hos.oss<br>Vad.oör.Statoil? Vära värderingar                                                                                 |                                                                                                    |                                                                                                    |

5. Registrera dig som ny användare eller ändra mobilnummer

För att registrera dig som ny användare behöver du en e-legitimation, kontakta din bank om du inte har någon sedan tidigare, mer information finner du också på **www.bankid.com**. Se till att ha ditt kort och din mobil nära till hands, du kommer att behöva dem längre fram i denna guide för att registrera dig.

6. Gå till fliken "Ny användare?"

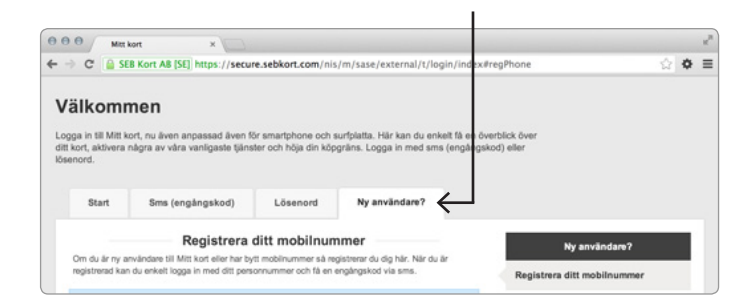

7. Välj den e-legitimation du har och följ anvisningarna på skärmen.

|                                                                                                    | ny anvanuare r              |
|----------------------------------------------------------------------------------------------------|-----------------------------|
| Om du är ny användare till Mitt kort eller har bytt mobilnummer så registerar du dig här. När du är<br>egistrerad kan du enkelt logga in med ditt personnummer och få en engångskod via sms. | Registrera ditt mobilnummer |
| För att kunna registrera ditt mobilnummer mäste du använda e-legitimation. Om du inte har e-<br>legitimation kan du skaffa en via <b>www.elegitimation.se</b>                                | Beställ lösenord            |
| sgitimera dig med e-legitimation                                                                                                    |                             |
| Välj e-legitimation                                                                                                    |                             |
| Mobilt BankID                                                                                                    |                             |
| BankID                                                                                                    |                             |
| Nordea                                                                                                    |                             |
| SEB, Tella eller Posten                                                                                                    |                             |
|                                                                                                    |                             |
|                                                                                                    |                             |
|                                                                                                    |                             |

 När du bekräftat din identitet med din e-legitimation fyller du i ditt mobilnummer, din e-postadress, de fyra sista siffrorna i ditt kortnummer, kortets giltighetstid samt CVC-koden (de tre sista siffrorna på baksidan av ditt kort).

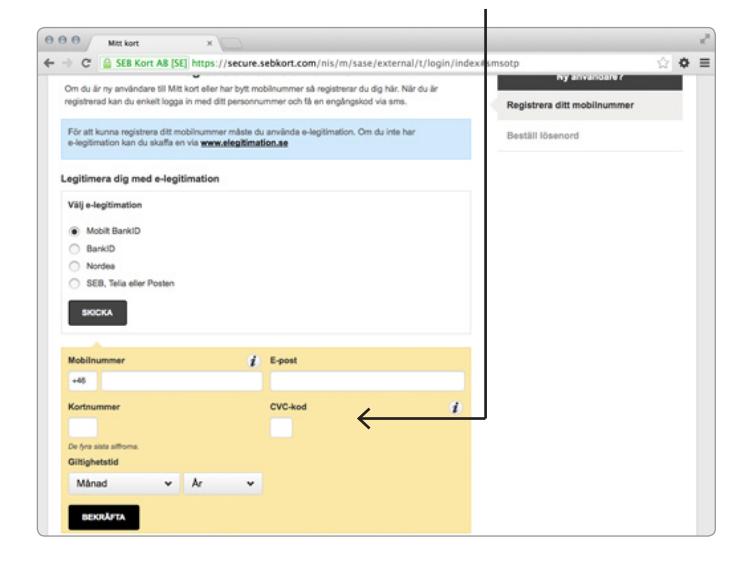

 Du har nu registrerat dig för Mitt Statoil MasterCard. Gå till inloggningssidan och följ sedan anvisningarna i <u>steg 3</u> i denna guide för att logga in till Mitt Statoil MasterCard.

10.Har du registrerat dig för Mitt Statoil MasterCard så får du inom kort en engångskod via sms till din mobil, fyll i den och klicka sedan på "Logga in".

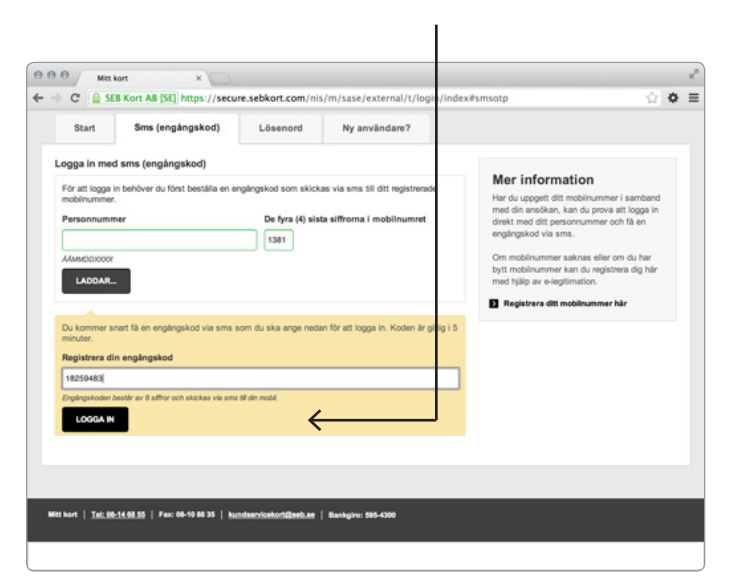

11. Du har nu loggat in till Mitt Statoil MasterCard, här kan du bland annat se dina senaste köp, inbetalningar och fakturor.

| itt kort                                                                                                    |                                                                                                    | Spärra                                                         | kort:+46 8 14 72 0 | 0 Mina                                     | uppgifter Logga                      |
|----------------------------------------------------------------------------------------------------|----------------------------------------------------------------------------------------------------|----------------------------------------------------------------|--------------------|--------------------------------------------|--------------------------------------|
|                                                                                                    | Översikt                                                                                                    | Kontoutdrag N                                                  | va transaktioner   | Tillval                                    | Q Sök transaktione                   |
|                                                                                                    |                                                                                                    |                                                                | ,                  |                                            | ,                                    |
|                                                                                                    |                                                                                                    |                                                                |                    |                                            |                                      |
| älkommen Anna                                                                                                    | a Andersson                                                                                                    |                                                                |                    | Tin                                        | el                                   |
|                                                                                                    |                                                                                                    |                                                                |                    | 110                                        |                                      |
| Mobil: +467070123456 E-post:                                                                                                    | anna.andersson@hotmail.com                                                                                                    | Ănd                                                            | ira dina uppgifter | så k                                       | an du få saldo direkt till           |
|                                                                                                    |                                                                                                    |                                                                |                    | mobi                                       | len.                                 |
|                                                                                                    |                                                                                                    |                                                                |                    |                                            |                                      |
|                                                                                                    |                                                                                                    |                                                                |                    |                                            |                                      |
|                                                                                                    |                                                                                                    |                                                                |                    |                                            |                                      |
| är att kunna handla med ditt kort på                                                                                                    | internet mêrte du aktivere tiënsten <b>Maste</b>                                                                                   | Card SecureCode                                                |                    |                                            |                                      |
| ör att kunna handla med ditt kort på                                                                                                    | internet måste du aktivera tjänsten <u>Master</u>                                                                                  | Card SecureCode.                                               |                    |                                            |                                      |
| ör att kunna handla med ditt kort på<br>Konto 40309368371474                                                                                                    | internet måste du aktivera tjänsten Master                                                                                         | Card SecureCode.                                               |                    |                                            |                                      |
| för att kunna handla med ditt kort på<br>Konto 40309368371474<br>Aktuellt saldo                                                                                                    | internet måste du aktivera tjänsten Master<br>Disponibelt belopp                                                                   | Card SecureCode.                                               |                    | Senast                                     | e inbetalning                        |
| för att kunna handla med ditt kort på<br>Konto 40309368371474<br>Aktuellt saldo<br>5 625,35 kr                                                                                       | internet måste du aktivera tjänsten Master<br>Disponibelt belopp<br>9 374,65 kr                                                    | Card SecureCode.<br>Köpgräns<br>15 000,00 kr                   |                    | Senast<br>2 700                            | e inbetalning<br>,00 kr              |
| för att kunna handla med ditt kort på<br>Konto 40309368371474<br>Aktuellt saldo<br>5 625,35 kr<br>2 Visa nya transaktioner                                                           | internet måste du aktivera tjänsten <b>Master</b><br>Disponibelt belopp<br>9 374,65 kr                                             | Card SecureCode.<br>Köpgräns<br>15 000,00 kr                   |                    | Senast<br>2 700<br>Boktor 2                | e inbetalning<br>,00 kr<br>013-10-01 |
| ör att kunna handla med ditt kort på<br>Konto 40309368371474<br>Aktuellt saldo<br>5 625,35 kr<br>2 Vise nya transaktioner<br>Samtliga kort under aktuellt kö                         | internet måste du sktivera tjänsten Master<br>Disponibelt belopp<br>9 374,65 kr                                                    | Köpgräns<br>15 000,00 kr                                       |                    | Senast<br>2 700<br>Bokfört 2               | e inbetalning<br>,00 kr<br>          |
| 6r att kunna handa med ditt kott på<br>Konto 4030936371474<br>Aktuellt saldo<br>5 625,35 kr<br>2 visa nys transaktioner<br>Samtliga kort under aktuellt k<br>Mitt kort Anna Andenson | internet måste du sktivere ljänsten Maske<br>Disponibelt betopp<br>9.374,65 kr<br>stot                                             | Card SecureCode.<br>Köpgräns<br>15 000,00 kr<br>2 Andre köpgrå |                    | Senast<br>2 700<br>Boktor 2                | e inbetalning<br>,00 kr<br>013-10-01 |
| Graft kunna handa med ditt kot på<br>Konto 4039928371474<br>Aktuellt saldo<br>5 625,35 kr<br>2 Visa nye transaktioner<br>Samtiga kort under aktuellt k<br>Miti kort under aktuellt k | internet måste du aktivera tjänsten Maater<br>Disponibelt belopp<br>9 374,65 kr<br>poto<br>25412*****1234<br>MaaterCard SecureCode | Card SecureCode.<br>Köpgräns<br>15 000,00 kr<br>2 Andra köpgrä |                    | Senast<br>2 700<br>Bokfört 2<br>Betalskydd | e inbetaining<br>,00 kr<br>ars:noar  |

## Så aktiverar du MasterCard SecureCode

- 12.När du loggat in till Mitt Statoil MasterCard så visas ett meddelande om att du bör aktivera MasterCard SecureCode (läs mer om hur du loggar in till Mitt Statoil MasterCard i <u>steg 1</u>). Klicka på MasterCard SecureCode i meddelandet.
- 13.Fyll i ett personligt meddelande (visas vid köptillfället på internet med MasterCard SecureCode), välj engångskod via sms och klicka därefter på "Aktivera".

I

| MILL KOIL                                                                                         | ×                                               |                                   | ,                                 | O O O Met kort x                                                                                                    |                    |
|---------------------------------------------------------------------------------------------------|-------------------------------------------------|-----------------------------------|-----------------------------------|----------------------------------------------------------------------------------------------------|--------------------|
| → C 🔒 SEB Kort AB [SE]                                                                            | https://secure.sebkort.com/nis/m/s              | sase/external/t/login/index#hom   | e 🖒 🗘 🛊 :                         | ← → C 🔒 SEB Kort AB [SE] https://secure.sebkort.com/nis/m/sase/external/t/login/index#smsotp                                                                         | 습 <b>호</b>         |
| Mitt kort                                                                                         |                                                 | Spärra kort:+46 8                 | 4 72 00 Mina uppgifter Logga ut   | Väli kort 527500*****9531 ¥                                                                                                    | ck2u               |
|                                                                                                   | Översik                                         | t Kontoutdrag Nya transakt        | oner Tillval 👂 Sök transaktioner  | Fiszibel bet<br>kreditutym                                                                                                    | alning Ändra<br>ne |
|                                                                                                   |                                                 |                                   |                                   | Registrera ett personligt meddelande i Betalskydd                                                                                                    |                    |
| valkommen Anr                                                                                     | ha Andersson                                    |                                   | Tips!                             |                                                                                                    |                    |
| Mobil: +467070123456 E-pos                                                                        | st: anna.andersson@hotmail.com                  | Andra dina uppg                   | Aktivera ditt kort till sms-saldo |                                                                                                    |                    |
|                                                                                                   |                                                 |                                   | mobilen.                          | Välj att identifiera dig med engångskod via sms eller genom ett lösenord du väljer själv.                                                                            |                    |
| /älkommen till nya Mitt kort.<br>Här hittar du alla funktioner precis                             | som tidigare men nu är sidorna anpas            | sade även för smartphone och surf | olatta.                           | <ul> <li>Jag vill få englingskod via sms</li> </ul>                                                                                                    |                    |
|                                                                                                   |                                                 |                                   |                                   |                                                                                                    |                    |
| Figure in the second state in the                                                                 | ad internet andrete als additions tillenter Mar | ₩<br>turford Secure Code          |                                   | Ditt mobilnummer                                                                                                    |                    |
| For all kunna nandia med ditt kort p                                                              | på internet maste op aktivera gansten mas       | tercard Securecode,               |                                   | +45709871234                                                                                                    |                    |
| Konto 40309368371474                                                                              |                                                 |                                   |                                   |                                                                                                    |                    |
| Also allo a state                                                                                 | Disponibelt belopp                              | Köpgräns                          | Senaste inbetalning               | Jag vill välja ett personligt lösenord                                                                                                    |                    |
| Aktuelit saldo                                                                                    | 9 374,65 kr                                     | 15 000,00 kr                      | 2 700,00 kr                       |                                                                                                    |                    |
| 5 625,35 kr                                                                                       |                                                 | Ändra köpgräns                    | Bokfört 2013-10-01                |                                                                                                    |                    |
| 5 625,35 kr<br>Visa nya transaktioner                                                             |                                                 |                                   |                                   | Har du spärrat ditt lösenord för MasterCard SecureCode?<br>Om du har angett felaktigt lösenord för MasterCard SecureCode vid tre köstillfällen så snärras tilensten. |                    |
| Aktuelir saido<br>5 625,35 kr<br>2 Visa nya transaktioner<br>Samtliga kort under aktuelit         | : konto                                         |                                   |                                   |                                                                                                    |                    |
| 5 625,35 kr<br>Visa nya transaktioner<br>Samtliga kort under aktuellt<br>Mitt kort Anna Andersson | konto<br>525412*****1234                        |                                   |                                   | < Kilcka här för att läsa upp spärren                                                                                                    |                    |

14.Du har nu aktiverat MasterCard SecureCode och kan nu handla säkrare på nätet.

| a sea nore no [se] https://secure.sebkort.                                                                                                    | com, ma, m, suse, excernal, e                                          | /iogin/inu                 | CANTIONIC                                    |                                                                                      | 100                                     |
|----------------------------------------------------------------------------------------------------|------------------------------------------------------------------------|----------------------------|----------------------------------------------|--------------------------------------------------------------------------------------|-----------------------------------------|
| tt kort                                                                                                    |                                                                        | Spärra ko                  | t:+46 8 14 72 (                              | 00 Mina                                                                              | uppgifter Logga                         |
|                                                                                                    | Översikt F                                                             | akturor                    | Ofakturerat                                  | Tillval                                                                              | Sök transaktione                        |
| MasterCard SecureCode                                                                                                    |                                                                        |                            | _                                            |                                                                                      |                                         |
| För att kunna handla med ditt kort på internet måste du                                                                                                    |                                                                        |                            |                                              |                                                                                      | Tillval                                 |
| MasterCard SecureCode. Det ökar din trygghet eftersom                                                                                                    | det blir svårare Mast                                                  | erCard.                    | Aktiv                                        | vera ditt ny                                                                         | a kort                                  |
| MasterCard SecureCode. Det ökar din trygghet eftersom<br>för en obehörig att använda ditt kort eftersom du har en<br>nätbutiker, precis som när du använder din PIN-kod i bu                                                                               | det blir svårare Maste<br>egen kod i Secul<br>rtik.                    | e <b>rCard</b> .<br>eCode. | Akti                                         | vera ditt ny<br>ellt saldo                                                           | a kort                                  |
| MasterCard SecureCode. Det ökar din trygghet effersom<br>för en obehörig att använda ditt kort effersom du har en<br>nätbuliker, precis som när du använder din PIN-kod i bu<br>MasterCard SecureCode är nu registrerat.                                   | det blir svårare Maste<br>gen kod i Secul<br>rtik.                     | erCard.<br>eCode.          | Aktiv<br>Aktu<br>Hano                        | vera ditt ny<br>ellt saldo<br>dia tryggt p                                           | a kort<br>a internet                    |
| MasterCard SecureCode. Det klaar din tygghet effensom<br>för en obehörig att anvidad tilt kort hefensom du hare en<br>nätbutiker, precis som när du använder din PIN-kod i bu<br>MasterCard SecureCode är nu registrerat.                                  | aktivera gansten<br>det blir svårare Mast<br>egen kod i Secul<br>ttik. | er <b>Card.</b><br>eCode.  | Aktiv<br>Aktu<br>Hand<br>Euro                | vera ditt ny<br>ellt saldo<br>dla tryggt p<br>card Back                              | a kort<br>A internet                    |
| MasterCard SecureCode. Det blar din trygghet effersom<br>för en obehörg att anvinda ditt kord fersom du hare en<br>nätbutiker, precis som när du använder din PIN-kod i bu<br>MasterCard SecureCode är nu registrerat.<br>Läs mer om MasterCard SecureCode | aktuver glansten<br>deb lir svåre<br>egen kod i Secul<br>titk.         | erCard.<br>eCode.          | Akth<br>Aktu<br>Hand<br>Euro<br>Flex<br>kred | vera ditt ny<br>ellt saldo<br>dla tryggt p<br>card Back<br>lbel betalni<br>itutrymme | a kort<br>A internet<br>2u<br>Ing/Ändra |